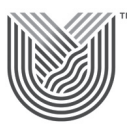

### VAAL UNIVERSITY OF TECHNOLOGY Inspiring thought. Shaping talent.

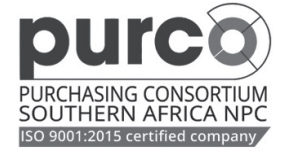

## INVITATION TO BID

Vaal University of Technology in collaboration with the Purchasing Consortium Southern Africa hereby invites qualified, competent, and suitable service providers to submit bids as follows:

| Bid No.    | Project<br>Description                                                                                                    | Briefing Session                                                                                                    | Closing date                                                                             |
|------------|----------------------------------------------------------------------------------------------------|----------------------------------------------------------------------------------------------------|------------------------------------------------------------------------------------------|
| PU7214/035 | Renovation of Educity<br>Residences                                                                                                    | An online non-compulsory<br>briefing session will be held<br>on Monday, the 29th of April<br>2024 at 10:00<br>Register on the link below:<br><u>https://purcosa.co.za/</u><br><u>tender/12747</u> | Wednesday,<br>15 May 2024 at 23h59<br>(Online submission<br>via the PURCO SA<br>website) |
| PU7214/034 | Refurbishment of<br>Laboratory F109                                                                                                    | An online non-compulsory<br>briefing session will be held<br>on Monday, the 29th of<br>April 2024 at 12:00<br>Register on the link below:<br><u>https://purcosa.co.za/</u><br><u>tender/12745</u> | Wednesday,<br>15 May 2024 at 23h59<br>(Online submission<br>via the PURCO SA<br>website) |
| PU7214/032 | Appointment of a<br>Multi-Disciplinary<br>Professional Team for<br>the design, supervision<br>and closeout of a new<br>non-destructive testing<br>work integrated learning<br>(WIL) simulation | An online compulsory<br>briefing session will be held<br>on Tuesday, the 30th of April<br>2024 at 10:00<br>Register on the link below:<br>https://purcosa.co.za/<br>tender/12740                  | Wednesday,<br>15 May 2024 at 23h59<br>(Online submission<br>via the PURCO SA<br>website) |
| PU7214/033 | Repairs and<br>Renovations of Mine<br>House Residencess                                                                                                    | An online non-compulsory<br>briefing session will be held<br>on Tuesday, the 30th of April<br>2024 at 12:00<br>Register on the link below:<br>h <u>ttps://purcosa.co.za/</u><br>tender/12743      | Wednesday,<br>15 May 2024 at 23h59<br>(Online submission<br>via the PURCO SA<br>website) |

#### PURCHASE OF TENDER DOCUMENTS:

Tender documents can be purchased at a non-refundable fee of R1150.00 (VAT included) on the PURCO SA website

#### The steps below should be followed for LOGIN OR REGISTER on the PURCO SA website: 1. Navigate to <u>https://purcosa.co.za</u>

- 2. Click on the 'Login or Register' button and select the appropriate option.
- 3. Not registered on the website?
- Click 'Register here'
  - Complete the form and click 'Create new account'
  - · Wait for the Account details email from PURCO SA. Check your spam filter if necessary.
- Click on the link in the email to login to the PURCO SA website and add a password.

# The steps below should be followed to purchase the tender document on the PURCO SA website:

- 1. Under the Supplier Hub menu click on 'Open Tenders'
- 2. Select the tender and click on 'View'
- 3. Click on the 'Buy now' button
  - You will be redirected to our payment gateway (Payfast) to make payment.
  - If you encounter problems on the Payfast pages go to <u>www.payfast.co.za/contact</u> for help.
    When your payment has been processed you will be automatically redirected back the PURCO SA Checkout page where you will find your purchased tender document/s
- Technical inquiries regarding the bid must be posted on the PURCO SA Q&A online platform.

Contact persons for the purchase of tender documents only:

## PU7214/034 - Ms. Nyiko Sithole at nyiko.sithole@purcosa.co.za

PU7214/035 - Ms. Rosina Moota at rosina.moota@purcosa.co.za

PU7214/032 and PU7214/033 - Ms. Pozisa Makonco at pozisa.makonco@purcosa.co.za

# LATE BIDS, COPIED/FAXED/PHYSICAL BID DOCUMENTS WILL NOT BE ACCEPTED. THE UNIVERSITY RESERVES THE RIGHT NOT TO ACCEPT ANY BIDS AT ALL.